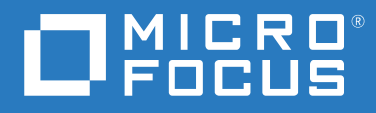

# ZENworks® 2020 アンインストールガイド

2019 年 10 月

### 保証と著作権

© Copyright 2008 - 2019 Micro Focus or one of its affiliates.

Micro Focus、関連会社、およびライセンサ(「Micro Focus」)の製品およびサービスに対する保証は、当該製品 およびサービスに付属する保証書に明示的に規定されたものに限られます。本書のいかなる内容も、当該保証 に新たに保証を追加するものではありません。Micro Focus は、本書に技術的または編集上の誤りまたは不備が あっても責任を負わないものとします。本書の内容は、将来予告なしに変更されることがあります。

# 目次

|   | このガイドについて                                                                                                    | 5                               |
|---|----------------------------------------------------------------------------------------------------|---------------------------------|
| 1 | ZENworks の正しいアンインストール順序                                                                                                    | 7                               |
| 2 | Windows デバイスからの ZENworks ソフトウェアのアンインストール                                                                                                    | 9                               |
|   | <ol> <li>2.1 Windows プライマリサーバからの ZENworks のアンインストール</li></ol>                                                                                    | 9<br>13<br>16<br>20<br>20<br>22 |
| 3 | Linux デバイスからの ZENworks ソフトウェアのアンインストール                                                                                                    | 27                              |
|   | <ul> <li>3.1 Linux プライマリサーバからの ZENworks のアンインストール</li></ul>                                                                                      | 27<br>30<br>32<br>32<br>34      |
| 4 | Macintosh デバイスからの ZENworks ソフトウェアのアンインストール                                                                                                    | 37                              |
|   | <ul> <li>4.1 Macintosh 管理対象デバイスからの ZENworks のアンインストール</li> <li>4.2 Macintosh サテライトサーバからの ZENworks のアンインストール</li> <li>4.2.1 サテライトサーバの降格</li></ul> | 37<br>38<br>38<br>38            |

# このガイドについて

この『*ZENworks アンインストールガイド*』には、ZENworks ソフトウェアを ZENworks プラ イマリサーバ、サテライト、および管理対象デバイスから正常に削除するために役立つ情 報が記載されています。

このガイドの情報は、次のように構成されます。

- ◆ 7ページの第1章「ZENworksの正しいアンインストール順序」
- 9ページの第2章「Windows デバイスからの ZENworks ソフトウェアのアンインストール」
- 27 ページの第3章「Linux デバイスからの ZENworks ソフトウェアのアンインストール」
- 37 ページの第4章「Macintosh デバイスからの ZENworks ソフトウェアのアンインストール」

### 対象読者

このガイドは、ZENworks 管理者を対象としています。

### フィードバック

本マニュアルおよびこの製品に含まれているその他のマニュアルについて、皆様のご意見 やご要望をお寄せください。オンラインヘルプの各ページの下部にあるユーザコメント機 能を使用してください。

### その他のマニュアル

ZENworks には、製品について学習したり、製品を実装したりするために使用できるその他のマニュアル (PDF 形式および HTML 形式の両方)も用意されています。その他のマニュアル COいては、ZENworks マニュアル Web サイトを参照してください。

# 1 ZENworksの正しいアンインストール順 序

ご使用の環境から ZENworks を完全に削除する場合、次の推奨順序に従います。

- 1. すべての管理対象デバイスから ZENworks Agent をアンインストールします。
- 2. すべてのサテライトサーバを管理対象デバイスに降格し、それらのデバイスから ZENworks Agent をアンインストールします。
- 3. 最初のプライマリサーバを除くすべてのプライマリサーバから、ZENworks プライマリ サーバおよび Agent ソフトウェアをアンインストールします。

システムにインストールされている最初の ZENworks プライマリサーバは、他のすべて のプライマリサーバの後にのみ削除してください。組み込み ZENworks データベースを 使用している場合、データベースは最初のプライマリサーバ上にあり、サーバのアン インストール時に削除されます。外部データベースを使用している場合、最初のプラ イマリサーバには管理ゾーンのサーバ証明書が格納されています。そのサーバを削除 すると、他のすべてのプライマリサーバと ZENworks データベースとの接続が切断され ます。

最初のプライマリサーバの前にすべてのプライマリサーバをアンインストールしないと、最初のプライマリサーバを削除したときに、これらのプライマリサーバは孤立し、アンインストールできなくなります。その場合、プライマリサーバソフトウェアを削除するには、サーバのイメージを再作成する必要があります。

4. 最初のプライマリサーバをアンインストールします。

# 2 Windows デバイスからの ZENworks ソフ トウェアのアンインストール

次の各セクションでは、Windows デバイスから ZENworks ソフトウェアをアンインストー ルする方法について説明します。ご使用の環境から ZENworks を完全に削除する場合、デ バイスからの ZENworks ソフトウェアのアンインストールを開始する前に、必ず 7 ページ の第1章「ZENworks の正しいアンインストール順序」を確認してください。

- ◆ 9 ページのセクション 2.1 「Windows プライマリサーバからの ZENworks のアンインストール」
- 16 ページのセクション 2.2「Windows 管理対象デバイスからの ZENworks のアンインストール」
- 20 ページのセクション 2.3 「Windows サテライトサーバからの ZENworks のアンインストール」

# 2.1 Windows プライマリサーバからの ZENworks のア ンインストール

ZENworks プライマリサーバをアンインストールする場合、次の点に注意してください。

 ZENworks プライマリサーバには、ZENworks プライマリサーバソフトウェアと ZENworks Agent ソフトウェアの両方がインストールされています。Agent のアンインストールパ スワードが必要な場合([ZENworks Agent のアンインストールパスワードが必要です]オ プションが有効な場合)、パスワードを知っていて、それをアンインストールプロセ ス中に入力する必要があります。

Agent のアンインストールパスワードは、ZENworks コントロールセンターでゾーンレ ベル ([環境設定]>[管理ゾーンの設定]>[デバイス管理]> [ZENworks エージェント]> [エージェントセキュリティ])、フォルダレベル ([デバイス]>[管理対象]> フォルダ [詳細]>[設定]>[デバイス管理]> [ZENworks エージェント]>[エージェントセキュリ ティ])、またはデバイスレベル ([デバイス]> デバイス>[設定]>[デバイス管理]> [ZENworks エージェント]>[エージェントセキュリティ]) で設定されています。

・システムにインストールされている最初の ZENworks プライマリサーバは、他のすべてのプライマリサーバの後にのみ削除してください。組み込み ZENworks データベースを使用している場合、データベースは最初のプライマリサーバ上にあり、サーバのアンインストール時に削除されます。外部データベースを使用している場合、最初のプライマリサーバには管理ゾーンのサーバ証明書が格納されています。そのサーバを削除すると、他のすべてのプライマリサーバと ZENworks データベースとの接続が切断されます。

Windows プライマリサーバから ZENworks をアンインストールするには、次の手順を実行します。

1 コマンドプロンプトで次のコマンドを実行して、ZENworks アンインストールプログラムを起動します。

zenworks\_installation\_directory\novell\zenworks\bin\ZENworksUninstall.exe

アンインストールオプションのリストを表示するには、ZENworksUninstall.exe --help を実行します。

| 🕝 ZENworksアンインストーラ | – 🗆 X                                                                                                    |
|--------------------|----------------------------------------------------------------------------------------------------|
| G.S.               | ZENworksアンインストールウィザードへよ<br>うこそ                                                                                                   |
|                    | このウィザードを使用して、デバイス上のZENworksソフトウェア<br>のアンインストール、および管理ゾーンからのデバイスの登録<br>解除を行うことができます。さらに、デバイスタイプに基づいて、<br>デバイスの転送ルタイア/降格を行うこともできます。 |
| 200                | このアンインストールを続行するには、すべてのプログラムを終<br>了することを強くお勧めします。                                                                                 |
| $\sim$             |                                                                                                    |
|                    | < 戻る(B) 次へ(N) > キャンセル(C)                                                                                                    |

 2 [次へ]をクリックし、プロンプトに従って ZENworks ソフトウェアをアンインストー ルします。アンインストールオプションについて不明な点がある場合は、次の表の情 報を参照してください。

| 画面              | 説明                                                                                                    |
|-----------------|----------------------------------------------------------------------------------------------------|
| 管理者情報           | アンインストールプロセス中にデバイスを ZENworks 管理ゾーンから登<br>録解除するため、次の情報を指定する必要があります。                                                                                                    |
|                 | <ul> <li>プライマリサーバ: ZENworks プライマリサーバをアンインストー<br/>ルする場合、このアドレスはデフォルトでサーバの localhost アド<br/>レスおよびポートに設定されています。プライマリサーバが標準<br/>のポートを使用していない場合は、アドレスを編集して正しい<br/>ポート番号を含めます。</li> </ul>                                                                                                    |
|                 | <ul> <li>ユーザ名:デバイスを登録解除する権利を持つ ZENworks 管理者ア<br/>カウントのユーザ名を指定します。デフォルトでは、<br/>Administrator アカウントが指定されています。</li> </ul>                                                                                                    |
|                 | <ul> <li>パスワード: [ユーザ名] フィールドで指定されている<br/>ZENworks 管理者のパスワードを指定します。</li> </ul>                                                                                                    |
|                 | <b>ローカルアンインストールのみ ( ゾーン内のデバイスを保持 )</b> : このオ<br>プションは、デバイスから ZENworks ソフトウェアをアンインストール<br>したい場合にのみ選択します。デバイスは引き続き管理ゾーンに登録<br>されています。                                                                                                    |
|                 | ローカルアンインストールは、ユーザによるアンインストールがデバ<br>イスで許可されている場合にのみ実行できます ( [ <b>ユーザに ZENworks</b><br>Agent <b>のアンインストールを許可 ]</b> オプションが有効な場合 )。                                                                                                    |
|                 | Agent のユーザによるアンインストールオプションは、ZENworks コン<br>トロールセンターで、ゾーンレベル([環境設定]>[管理ゾーンの設定<br>]>[デバイス管理]>[ZENworks エージェント]>[エージェントセキュ<br>リティ])、フォルダレベル([デバイス]>[管理対象]>フォルダ[詳細<br>]>[設定]>[デバイス管理]>[ZENworks エージェント]>[エージェン<br>トセキュリティ])、またはデバイスレベル([デバイス]>デバイス><br>[設定]>[デバイス管理]>[ZENworks エージェント]>[エージェント<br>セキュリティ])で設定されています。 |
| Actions (アクション) | この画面は、ZENworks ソフトウェアのアンインストール時にデバイス<br>を登録解除するために管理ゾーンにログインした場合にのみ表示され<br>ます。                                                                                                    |
|                 | 利用可能なオプションは、[ZENWorks <mark>サーバをアンインストールしてデ</mark><br>バイスをゾーンから登録解除する ] オプションのみです。[ 次へ ] をク<br>リックして操作を確認します。                                                                                                    |

| 画面                  | 説明                                                                                                    |
|---------------------|----------------------------------------------------------------------------------------------------|
| <br>保持するコンポーネ<br>ント | 次のコンポーネントのうち、アンインストールしないものを選択しま<br>す。                                                                                                    |
|                     | <ul> <li>ZENworks プレエージェント: ZENworks プレエージェントはデバイ<br/>スにインストールしたままにしますが、その他の ZENworks コン<br/>ポーネントはすべて削除します。デフォルトでは、このオプショ<br/>ンは選択されません。</li> </ul>                                                   |
|                     | ZENworks プレエージェントをデバイスに残すと、ZENworks プレ<br>エージェントはアドバタイズされた検出要求に応答し、デバイス<br>に対して IP ベースの検出が実行された場合に ZENworks Ping 要求<br>に応答できます。                                                                        |
|                     | ZENworks をデバイスからアンインストールしてから ZENworks プ<br>レエージェントをデバイスから削除するには、『 <i>ZENworks Agent</i><br><i>Reference</i> 』の「Removing the ZENworks Pre-Agent from a Device」を<br>参照してください。                            |
|                     | <ul> <li>CASA: Novell CASA (Common Authentication Services Adaptor) ソフト<br/>ウェアをインストールしたまま残します。デフォルトでは、CASA<br/>はその他のソフトウェアプログラムで使用される可能性があるた<br/>めにこのオプションが選択されています。</li> </ul>                       |
|                     | <ul> <li>ZENworks Imaging ファイル: イメージファイル<br/>(novell\zenworks\work\content-repo\images ディレクトリにある) を<br/>サーバに残します。このオプションはデフォルトで選択されてい<br/>ます。</li> </ul>                                               |
|                     | <ul> <li>ZENworks コンテンツファイル:アプリケーションファイル、パッ<br/>チファイル、ポリシーファイル、システム更新ファイルなどのコ<br/>ンテンツファイル (novell\zenworks\work\content-repo\content ディレ<br/>クトリにある)をサーバに残します。このオプションはデフォル<br/>トで選択されています。</li> </ul> |

3 ZENworks Agent のアンインストールでパスワードが必要な場合、プロンプトが表示されたらパスワードを入力します。

プロンプトが表示されてから5分以内にパスワードを入力する必要があります。入力 しないと、処理がタイムアウトになり、アンインストールのやり直しが必要になりま す。

4 アンインストールが完了すると、[アンインストールのステータス]ダイアログボック スが表示されます。ステータスに関するコメントをよく読み、[今すぐ再起動]オプ ションが選択されていることを確認して、[完了]をクリックします。

必要に応じて、[今すぐ再起動]オプションを選択解除し、後でサーバを再起動して、 削除できなかったファイルとフォルダのアンインストールを完了できます。

- 5 サーバが再起動したら、次のタスクを実行して、ZENworks が完全に削除されたことを 確認します。
  - ZENworks ログファイル: ログファイルはレビュー用に故意に残されています。いつでも手動で ZENworks\_installation\_path\Novell\ZENworks ディレクトリを削除できます。

- [ZENworks コントロールセンター] アイコン: [ZENworks コントロールセンター] アイコンがデスクトップに残っているときは、手動で削除できます。
- ZENworks Imaging ファイル:アンインストール時にイメージファイルを保持しておいたものの、後で削除または移動したくなった場合、ファイルは novell\zenworks\work\content-repo\images ディレクトリにあります。
- ZENworks コンテンツファイル:アンインストール時にコンテンツファイルを保持 しておいたものの、後で削除または移動したくなった場合、ファイルは novell\zenworks\work\content-repo\content ディレクトリにあります。
- CASA: アンインストール時に CASA を保持したものの、後で削除したくなった場合は、Windows の [プログラムの追加と削除]から削除できます。CASA のアンインストールを選択した後も c:\program files\novell\casa ディレクトリが存在する場合は、手動で削除できます。

## 2.1.1 Windows からの ZENworks プライマリサーバの無人アンイン ストール

無人 (サイレント)による方法を使用して Windows プライマリサーバから ZENworks をアン インストールするには、次の手順を実行します。

1 コマンドプロンプトで次のコマンドを実行します。 zenworks\_installation\_directory\novell\zenworks\bin\ZENworksUninstall.exe <remove\_options> [zone\_options] [display\_options] [other\_options]

**重要**: ZENworks プライマリサーバの無人インストールを実行するには、display\_option -q を使用してください。

| オプション  | 説明                                                       |
|--------|----------------------------------------------------------|
| -x     | ZENworks ソフトウェアをサーバからアンインストールして、                         |
| remove | ゾーンからデバイスを登録解除します。このオプションまたは -<br>c オプションを必ず使用する必要があります。 |

表2-1 削除オプション

| オプション                | 説明                                                                                                    |
|----------------------|----------------------------------------------------------------------------------------------------|
| -c<br>local-only     | ZENworks ソフトウェアをデバイスからアンインストールします<br>が、ゾーンからデバイスを登録解除しません。このオプション<br>または -x オプションのいずれかが必要です。                                                                                                    |
|                      | ZENworks プライマリサーバには、ZENworks サーバソフトウェア<br>と ZENworks Agent ソフトウェアの両方がインストールされてい<br>ます。Agent ソフトウェアのローカルアンインストールを実行す<br>るには、ZENworks コントロールセンターでサーバに対して<br>[Allow users to uninstall the ZENworks Agent]オプションを有効に<br>する必要があります。有効にしない場合、ローカルアンインス<br>トールに失敗します。           |
|                      | このオプションは、ゾーンレベル([環境設定]>[管理ゾーンの<br>設定]>[デバイス管理]>[ZENworks エージェント]>[エージェ<br>ントセキュリティ])、フォルダレベル([デバイス]>[管理対象<br>]>フォルダ[詳細]>[設定]>[デバイス管理]>[ZENworks エー<br>ジェント]>[エージェントセキュリティ])、またはデバイスレ<br>ベル([デバイス]>デバイス>[設定]>[デバイス管理]><br>[ZENworks エージェント]>[エージェントセキュリティ])で設定<br>されています。 |
| -S                   | プライマリサーバの IP アドレスまたは DNS、およびサーバが実<br>行されているポート番号を指定します。プライマリサーバがデ<br>フォルトポート (80) で実行されている場合、このオプションを<br>使用する必要はありません。                                                                                                    |
| -o<br>oem            | ZENworks プレエージェントを保持しますが、ZENworks<br>Agent パッケージをアンインストールします。                                                                                                    |
| -i<br>delete-images  | ZENworks イメージファイルをサーバから削除します。イメージ<br>ファイルは、/var/opt/novell/zenworks/content-repo/images ディレク<br>トリに保存されています。                                                                                                    |
| -j<br>delete-content | ZENworks コンテンツファイル (アプリケーションファイル、<br>パッチファイル、システム更新ファイル、ポリシーファイルな<br>ど)をサーバから削除します。コンテンツファイルは、/var/opt/<br>novell/zenworks/content-repo/content ディレクトリに保存されてい<br>ます。                                                                                                    |

表2-2 ゾーンオプション

| オプション                          | 説明                                                                    |  |
|--------------------------------|-----------------------------------------------------------------------|--|
| -u <username></username>       | 管理ゾーン内のデバイスを登録解除する権利を持つ ZENworks 管<br>理者のユーザ名を指定します。これは、-x 削除オプションを使用 |  |
| user <username></username>     | する場合にのみ必要です。                                                          |  |
| -p <password></password>       | -u オプションで指定した ZENworks 管理者のパスワードを指定し                                  |  |
| password <password></password> | ます。                                                                   |  |
| -z <zonename></zonename>       | デバイスの現在のゾーンの名前。                                                       |  |
| zone <zonename></zonename>     |                                                                       |  |
| -g <guid></guid>               | デバイスの GUID。                                                           |  |
| guid <guid></guid>             |                                                                       |  |
| -l <packages></packages>       | アンインストールするパッケージの順序指定リスト。このリス                                          |  |
| list <packages></packages>     | てはにハリロン区空やいか。                                                         |  |

#### 表2-3 表示オプション

| オプション | 説明                   |
|-------|----------------------|
| -q    | サイレントインストールを実行します。   |
| quiet |                      |
| -h    | メッセージを表示し、ヘルプを終了します。 |
| help  |                      |

#### 表2-4 その他のオプション

| オプション                | 説明                                                                                                    |
|----------------------|----------------------------------------------------------------------------------------------------|
| -L<br>leave-packages | サードパーティ製パッケージを保持します。少なくとも、保持<br>するパッケージの最初の3文字を指定する必要があります。複<br>数のパッケージ名をそれぞれカンマ(,)で区切って指定すること<br>もできます。 |
| -d                   | ログディレクトリを削除します。                                                                                          |
| remove-log-dir       |                                                                                                    |

## 2.2 Windows 管理対象デバイスからの ZENworks のア ンインストール

管理対象デバイスから ZENworks Agent をアンインストールする場合、次の点に注意してく ださい。

 アンインストールパスワードが必要な場合([ZENworks Agent のアンインストールパス ワードが必要です]オプションが有効な場合)、そのパスワードを知っていて、それを アンインストールプロセス中に入力する必要があります。

Agent のアンインストールパスワードは、ZENworks コントロールセンターで、ゾーン レベル ([環境設定]>[管理ゾーンの設定]>[デバイス管理]> [ZENworks エージェント] > [エージェントセキュリティ])、フォルダレベル ([デバイス]>[管理対象]> フォルダ [詳細]>[設定]>[デバイス管理]> [ZENworks エージェント]>[エージェントセキュリ ティ])、またはデバイスレベル ([デバイス]> デバイス>[設定]>[デバイス管理]> [ZENworks エージェント]>[エージェントセキュリティ]) で設定されています。

- デバイスに ZENworks Full Disk Encryption のポリシーが適用されている場合、ZENworks Agent をアンインストールする前に、ディスク暗号化ポリシーの割り当てを削除しま す。これにより、ソフトウェアの削除前にデバイスのディスクが復号化されます。 ディスクを正常に復号化するため、このベストプラクティスを推奨します。
- デバイスに ZENworks Endpoint Security Management のデータ暗号化ポリシーが適用されている場合、ファイルをセーフハーバーフォルダおよび暗号化リムーバブルストレージデバイスからコンピュータ上のセーフハーバー以外の(非暗号化)フォルダへ移動して、ユーザにファイルを復号化してもらいます。ユーザがファイルを複号化し終わったら、デバイスからデータ暗号化ポリシーの割り当てを削除し、ZENworks Agentをアンインストールします。

Windows 管理対象デバイスから ZENworks をアンインストールするには、次の手順を実行します。

1 コマンドプロンプトで次のコマンドを実行して、ZENworks アンインストールプログラ ムを起動します。

zenworks\_installation\_directory\novell\zenworks\bin\ZENworksUninstall.exe

アンインストールオプションのリストを表示するには、ZENworksUninstall.exe --help を実行します。

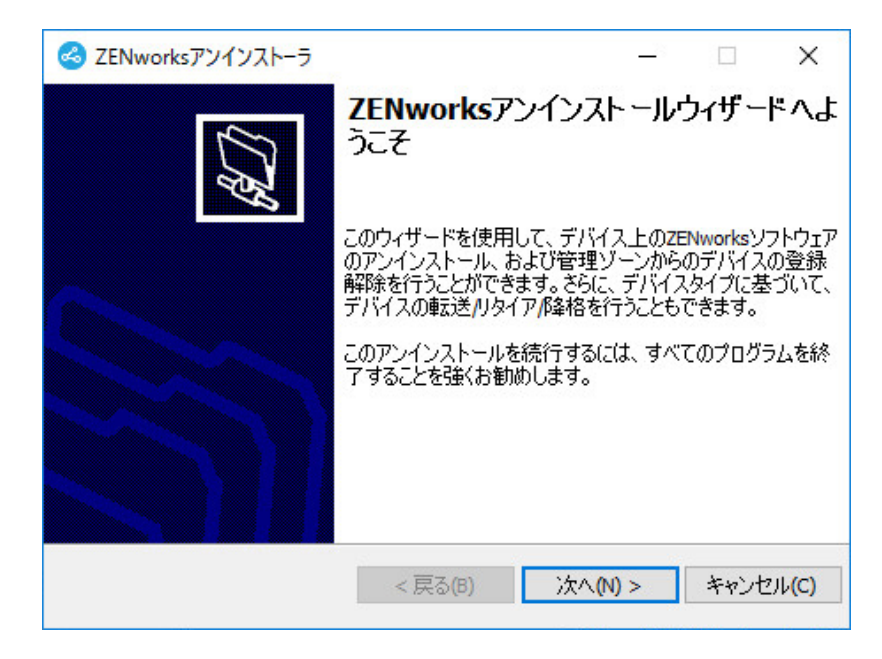

[次へ]をクリックし、プロンプトに従って ZENworks ソフトウェアをアンインストールします。アンインストールオプションについて不明な点がある場合は、次の表の情報を参照してください。

| 画面              | 説明                                                                                                    |
|-----------------|----------------------------------------------------------------------------------------------------|
| 管理者情報           | アンインストールプロセス中にデバイスを ZENworks 管理ゾーンから登<br>録解除するため、次の情報を指定する必要があります。                                                                                                    |
|                 | <ul> <li>プライマリサーバ:通常、このフィールドにはデフォルトで、<br/>ZENworks Agent の[エージェント]プロパティページに表示される<br/>ZENworks プライマリサーバが設定されています。このフィールド<br/>にデフォルトでプライマリサーバのアドレスが設定されていない<br/>か、間違ったアドレスが表示されている場合、次の形式でプライ<br/>マリサーバのアドレスを指定します。</li> </ul>                                                                                     |
|                 | https:// server_IP_address_or_DNS:port_number                                                                                                    |
|                 | ポート番号は、プライマリサーバがデフォルト (443) を使用してい<br>ない場合にのみ指定する必要があります。                                                                                                    |
|                 | <ul> <li>ユーザ名:デバイスを登録解除する権利を持つ ZENworks 管理者ア<br/>カウントのユーザ名を指定します。デフォルトでは、<br/>Administrator アカウントが指定されています。</li> </ul>                                                                                                    |
|                 | <ul> <li>パスワード: [ユーザ名] フィールドで指定されている<br/>ZENworks 管理者のパスワードを指定します。</li> </ul>                                                                                                    |
|                 | <b>ローカルアンインストールのみ ( ゾーン内のデバイスを保持 ):</b> このオ<br>プションは、デバイスから ZENworks ソフトウェアをアンインストール<br>したい場合にのみ選択します。デバイスは引き続き管理ゾーンに登録<br>されています。                                                                                                    |
|                 | ローカルアンインストールは、ユーザによるアンインストールがデバ<br>イスで許可されている場合にのみ実行できます ( [ ユー <b>ザに ZENworks</b><br>Agent <b>のアンインストールを許可 ]</b> オプションが有効な場合 )。                                                                                                    |
|                 | Agent のユーザによるアンインストールオプションは、ZENworks コン<br>トロールセンターで、ゾーンレベル([環境設定]>[管理ゾーンの設定<br>]>[デバイス管理]>[ZENworks エージェント]>[エージェントセキュ<br>リティ])、フォルダレベル([デバイス]>[管理対象]>フォルダ[詳細<br>]>[設定]>[デバイス管理]>[ZENworks エージェント]>[エージェン<br>トセキュリティ])、またはデバイスレベル([デバイス]>デバイス><br>[設定]>[デバイス管理]>[ZENworks エージェント]>[エージェント<br>セキュリティ])で設定されています。 |
| Actions (アクション) | この画面は、ZENworks ソフトウェアのアンインストール時にデバイス<br>を登録解除するために管理ゾーンにログインした場合にのみ表示され<br>ます。                                                                                                    |
|                 | [ZENworks エージェントをアンインストールしてデバイスをゾーンか<br>ら登録解除する]オプションを選択します。[ 次へ ] をクリックして操<br>作を確認します。                                                                                                    |

| 画面                  | 説明                                                                                                    |
|---------------------|----------------------------------------------------------------------------------------------------|
| <br>保持するコンポーネ<br>ント | 次のコンポーネントのうち、アンインストールしないものを選択しま<br>す。                                                                                                    |
|                     | <ul> <li>ZENworks プレエージェント: ZENworks プレエージェントはデバイ<br/>スにインストールしたままにしますが、その他の ZENworks コン<br/>ポーネントはすべて削除します。デフォルトでは、このオプショ<br/>ンは選択されません。</li> </ul>                             |
|                     | ZENworks プレエージェントをデバイスに残すと、ZENworks プレ<br>エージェントはアドバタイズされた検出要求に応答し、デバイス<br>に対して IP ベースの検出が実行された場合に ZENworks Ping 要求<br>に応答できます。                                                  |
|                     | ZENworks をデバイスからアンインストールしてから ZENworks プ<br>レエージェントをデバイスから削除するには、『 <i>ZENworks Agent</i><br><i>Reference</i> 』の「Removing the ZENworks Pre-Agent from a Device」を<br>参照してください。      |
|                     | <ul> <li>CASA: Novell CASA (Common Authentication Services Adaptor) ソフト<br/>ウェアをインストールしたまま残します。デフォルトでは、CASA<br/>はその他のソフトウェアプログラムで使用される可能性があるた<br/>めにこのオプションが選択されています。</li> </ul> |
|                     | 重要 : デバイスに ZENworks プレエージェントがインストールされ<br>ている場合にその旧バージョンをインストールするには、最初に<br>既存のバージョンの ZENworks プレエージェントを、インストール<br>済みバージョンの CASA とー緒にアンインストールする必要があり<br>ます。                        |

- 3 ZENworks Agent のアンインストールでパスワードが必要な場合、プロンプトが表示されたらパスワードを入力します。 プロンプトが表示されてから5分以内にパスワードを入力する必要があります。入力しないと、処理がタイムアウトになり、アンインストールのやり直しが必要になります。
- 4 アンインストールが完了すると、[アンインストールのステータス]ダイアログボック スが表示されます。ステータスに関するコメントをよく読み、[今すぐ再起動]オプ ションが選択されていることを確認して、[完了]をクリックします。 必要に応じて、[今すぐ再起動]オプションを選択解除し、後でデバイスを再起動して、 削除できなかったファイルとフォルダのアンインストールを完了できます。
- 5 デバイスが再起動したら、次のタスクを実行して、ZENworks が完全に削除されたことを確認します。
  - ZENworks ログファイル: ログファイルはレビュー用に故意に残されています。いつでも手動で ZENworks\_installation\_path\Novell\ZENworks ディレクトリを削除できます。
  - CASA: アンインストール時に CASA を保持したものの、後で削除したくなった場合は、Windowsの[プログラムの追加と削除]から削除できます。CASA のアンインストールを選択した後も c:\program files\novell\casa ディレクトリが存在する場合は、手動で削除できます。

## 2.3 Windows サテライトサーバからの ZENworks のア ンインストール

サテライトサーバとして機能している管理対象デバイスから ZENworks をアンインストー ルするには、サテライトサーバを降格してから ZENworks Agent をアンインストールする必 要があります。次の2つセクションでそれらの手順について説明します。

- 20ページのセクション 2.3.1「サテライトサーバの降格」
- 22 ページのセクション 2.3.2「ZENworks Agent のアンインストール」

## 2.3.1 サテライトサーバの降格

サテライトサーバの降格に使用できる方法には、次の2つがあります。

最初の方法では、ZENworks コントロールセンターを使用します。この方法を使用する場合 の手順は、『*ZENworks プライマリサーバおよびサテライトリファレンス*』の「Removing Satellites from the Server Hierarchy」で説明されています。

2 つ目の方法では、サテライトサーバで ZENworks アンインストールプログラムを実行しま す。手順は次のとおりです。

1 コマンドプロンプトで次のコマンドを実行して、ZENworks アンインストールプログラ ムを起動します。

zenworks\_installation\_directory\novell\zenworks\bin\ZENworksUninstall.exe

アンインストールオプションのリストを表示するには、ZENworksUninstall.exe --help を実行します。

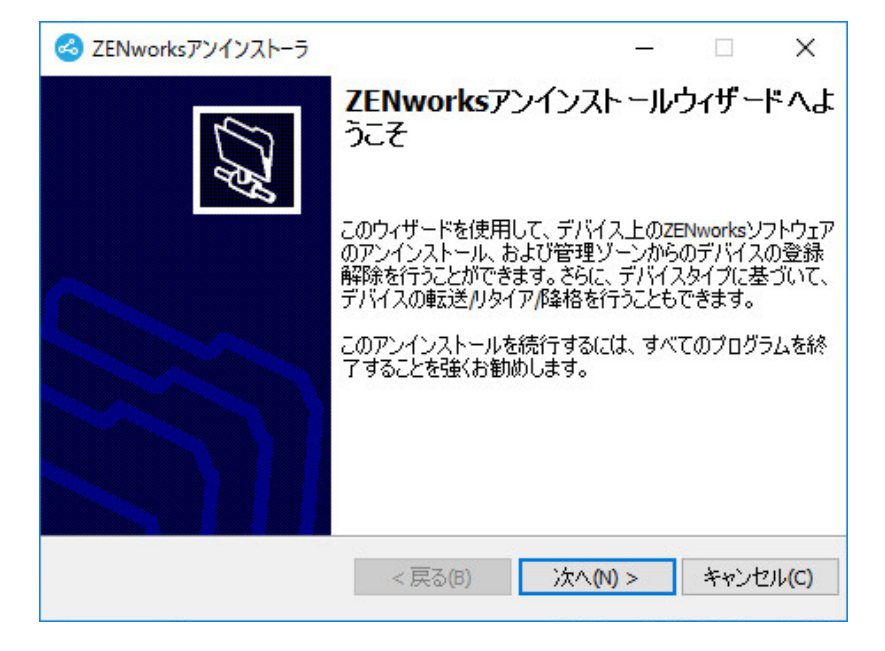

 [次へ]をクリックし、プロンプトに従って ZENworks ソフトウェアをアンインストー ルします。アンインストールオプションについて不明な点がある場合は、次の表の情 報を参照してください。

| 画面             | 説明                                                                                                    |
|----------------|----------------------------------------------------------------------------------------------------|
| 管理者情報          | サテライトサーバを降格するには、ZENworks 管理ゾーンへの接続<br>に必要な次の情報を入力する必要があります。                                                                                                    |
|                | <ul> <li>プライマリサーバ:通常、このフィールドにはデフォルトで、<br/>ZENworks Agent の[エージェント]プロパティページに表示<br/>される ZENworks プライマリサーバが設定されています。こ<br/>のフィールドにデフォルトでプライマリサーバのアドレスが<br/>設定されていないか、間違ったアドレスが表示されている場<br/>合、次の形式でプライマリサーバのアドレスを指定します。</li> </ul>                                                                                        |
|                | https:// server_IP_address_or_DNS:port_number                                                                                                    |
|                | ポート番号は、プライマリサーバがデフォルト (443) を使用<br>していない場合にのみ指定する必要があります。                                                                                                    |
|                | <ul> <li>ユーザ名:デバイスを登録解除する権利を持つ ZENworks 管理<br/>者アカウントのユーザ名を指定します。デフォルトでは、<br/>Administrator アカウントが指定されています。</li> </ul>                                                                                                    |
|                | <ul> <li>パスワード: [ユーザ名] フィールドで指定されている<br/>ZENworks 管理者のパスワードを指定します。</li> </ul>                                                                                                    |
|                | <b>ローカルアンインストールのみ ( ゾーン内のデバイスを保持 )</b> : こ<br>のオプションは、デバイスから ZENworks ソフトウェアをアンイ<br>ンストールしたい場合にのみ選択します。デバイスは引き続き管<br>理ゾーンに登録されていて、サテライトサーバとして表示されま<br>す。                                                                                                    |
|                | ローカルアンインストールは、ユーザによるアンインストールが<br>デバイスで許可されている場合にのみ実行できます ( [ ユーザに<br>ZENworks Agent のアンインストールを許可 ] オプションが有効な<br>場合 )。                                                                                                    |
|                | Agent のユーザによるアンインストールオプションは、<br>ZENworks コントロールセンターで、ゾーンレベル([環境設定]><br>[管理ゾーンの設定]>[デバイス管理]>[ZENworks エージェント<br>]>[エージェントセキュリティ])、フォルダレベル([デバイス]><br>[管理対象]>フォルダ[詳細]>[設定]>[デバイス管理]><br>[ZENworks エージェント]>[エージェントセキュリティ])、また<br>はデバイスレベル([デバイス]>デバイス>[設定]>[デバイス管<br>理]>[ZENworks エージェント]>[エージェントセキュリティ])<br>で設定されています。 |
| Actions(アクション) | この画面は、サテライトサーバを降格するために管理ゾーンにロ<br>グインした場合にのみ表示されます。                                                                                                    |
|                | 利用可能なオプションは [Demote the Satellite server ( サテライト<br>サーバの降格 ) ] のみです。[ 次へ ] をクリックして操作を確認しま<br>す。                                                                                                    |

| 画面                  | 説明                                                                                                    |
|---------------------|----------------------------------------------------------------------------------------------------|
| <br>保持するコンポーネ<br>ント | 次のコンポーネントのうち、アンインストールしないものを選択<br>します。                                                                                                    |
|                     | <ul> <li>ZENworks プレエージェント: ZENworks プレエージェントは<br/>デバイスにインストールしたままにしますが、その他の<br/>ZENworks コンポーネントはすべて削除します。デフォルトで<br/>は、このオプションは選択されません。</li> </ul>                                                                                   |
|                     | ZENworks プレエージェントをデバイスに残すと、<br>ZENworks プレエージェントはアドバタイズされた検出要求に<br>応答し、デバイスに対して IP ベースの検出が実行された場合<br>に ZENworks Ping 要求に応答できます。                                                                                                    |
|                     | ZENworks をデバイスからアンインストールしてから<br>ZENworks プレエージェントをデバイスから削除するには、<br>『 <i>ZENworks Agent Reference</i> 』の「Removing the ZENworks Pre-<br>Agent from a Device」を参照してください。                                                                  |
|                     | <ul> <li>CASA: Novell CASA (Common Authentication Services Adaptor) ソ<br/>フトウェアをインストールしたまま残します。デフォルトで<br/>は、CASA はその他のソフトウェアプログラムで使用される<br/>可能性があるためにこのオプションが選択されています。</li> </ul>                                                     |
|                     | <ul> <li>ZENworks Imaging ファイル:このオプションは、Imaging サテ<br/>ライトサーバに対してのみ表示されます。イメージファイル<br/>(novell\zenworks\work\content-repo\images ディレクトリにある)<br/>をサーバに残します。このオプションはデフォルトで選択さ<br/>れています。</li> </ul>                                     |
|                     | <ul> <li>ZENworks コンテンツファイル:このオプションは、コンテン<br/>ツサテライトサーバに対してのみ表示されます。アプリケー<br/>ションファイル、パッチファイル、システム更新ファイルな<br/>どのコンテンツファイル (novell\zenworks\work\content-<br/>repo\content ディレクトリにある)をサーバに残します。この<br/>オプションはデフォルトで選択されています。</li> </ul> |

- 3 アンインストールが完了すると、[アンインストールのステータス] ダイアログボック スが表示されます。ステータスに関するコメントをよく読み、[完了]をクリックしま す。

# 2.3.2 ZENworks Agent のアンインストール

管理対象デバイスから ZENworks Agent をアンインストールする場合、次の点に注意してく ださい。

 アンインストールパスワードが必要な場合([ZENworks Agent のアンインストールパス ワードが必要です]オプションが有効な場合)、そのパスワードを知っていて、それを アンインストールプロセス中に入力する必要があります。 Agent のアンインストールパスワードは、ZENworks コントロールセンターで、ゾーン レベル ([環境設定]>[管理ゾーンの設定]>[デバイス管理]> [ZENworks エージェント] >[エージェントセキュリティ])、フォルダレベル ([デバイス]>[管理対象]> フォルダ [詳細]>[設定]>[デバイス管理]> [ZENworks エージェント]>[エージェントセキュリ ティ])、またはデバイスレベル ([デバイス]> デバイス>[設定]>[デバイス管理]> [ZENworks エージェント]>[エージェントセキュリティ]) で設定されています。

- デバイスに ZENworks Full Disk Encryption のポリシーが適用されている場合、ZENworks Agent をアンインストールする前に、ディスク暗号化ポリシーの割り当てを削除しま す。これにより、ソフトウェアの削除前にデバイスのディスクが復号化されます。 ディスクを正常に復号化するため、このベストプラクティスを推奨します。
- デバイスに ZENworks Endpoint Security Management のデータ暗号化ポリシーが適用されている場合、ファイルをセーフハーバーフォルダおよび暗号化リムーバブルストレージデバイスからコンピュータ上のセーフハーバー以外の(非暗号化)フォルダへ移動して、ユーザにファイルを復号化してもらいます。ユーザがファイルを複号化し終わったら、デバイスからデータ暗号化ポリシーの割り当てを削除し、ZENworks Agentをアンインストールします。

Windows 管理対象デバイスから ZENworks をアンインストールするには、次の手順を実行します。

1 コマンドプロンプトで次のコマンドを実行して、ZENworks アンインストールプログラ ムを起動します。

zenworks\_installation\_directory\novell\zenworks\bin\ZENworksUninstall.exe

アンインストールオプションのリストを表示するには、ZENworksUninstall.exe --help を実行します。

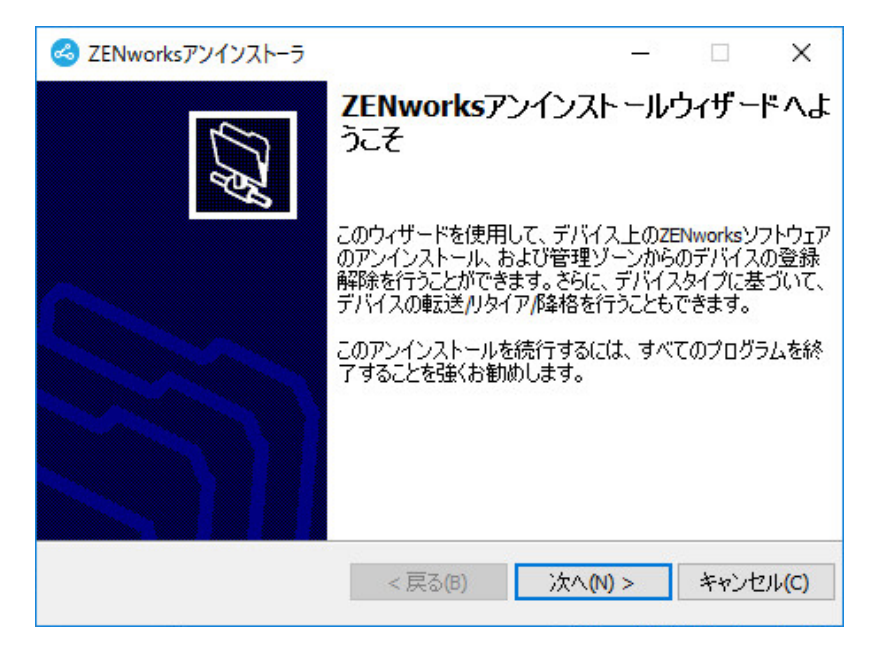

[次へ]をクリックし、プロンプトに従って ZENworks ソフトウェアをアンインストールします。アンインストールオプションについて不明な点がある場合は、次の表の情報を参照してください。

| 画面              | 説明                                                                                                    |
|-----------------|----------------------------------------------------------------------------------------------------|
| 管理者情報           | アンインストールプロセス中にデバイスを ZENworks 管理ゾーンから登<br>録解除するため、次の情報を指定する必要があります。                                                                                                    |
|                 | <ul> <li>プライマリサーバ:通常、このフィールドにはデフォルトで、<br/>ZENworks Agent の[エージェント] プロパティページに表示される<br/>ZENworks プライマリサーバが設定されています。このフィールド<br/>にデフォルトでプライマリサーバのアドレスが設定されていない<br/>か、間違ったアドレスが表示されている場合、次の形式でプライ<br/>マリサーバのアドレスを指定します。</li> </ul>                                                                                    |
|                 | https:// server_IP_address_or_DNS:port_number                                                                                                    |
|                 | ポート番号は、プライマリサーバがデフォルト (443) を使用してい<br>ない場合にのみ指定する必要があります。                                                                                                    |
|                 | <ul> <li>ユーザ名:デバイスを登録解除する権利を持つ ZENworks 管理者ア<br/>カウントのユーザ名を指定します。デフォルトでは、<br/>Administrator アカウントが指定されています。</li> </ul>                                                                                                    |
|                 | <ul> <li>パスワード: [ユーザ名] フィールドで指定されている<br/>ZENworks 管理者のパスワードを指定します。</li> </ul>                                                                                                    |
|                 | <b>ローカルアンインストールのみ ( ゾーン内のデバイスを保持 )</b> : このオ<br>プションは、デバイスから ZENworks ソフトウェアをアンインストール<br>したい場合にのみ選択します。デバイスは引き続き管理ゾーンに登録<br>されています。                                                                                                    |
|                 | ローカルアンインストールは、ユーザによるアンインストールがデバ<br>イスで許可されている場合にのみ実行できます ( [ ユ <b>ーザに ZENworks</b><br>Agent <b>のアンインストールを許可 ]</b> オプションが有効な場合 )。                                                                                                    |
|                 | Agent のユーザによるアンインストールオプションは、ZENworks コン<br>トロールセンターで、ゾーンレベル([環境設定]>[管理ゾーンの設定<br>]>[デバイス管理]>[ZENworks エージェント]>[エージェントセキュ<br>リティ])、フォルダレベル([デバイス]>[管理対象]>フォルダ[詳細<br>]>[設定]>[デバイス管理]>[ZENworks エージェント]>[エージェン<br>トセキュリティ])、またはデバイスレベル([デバイス]>デバイス><br>[設定]>[デバイス管理]>[ZENworks エージェント]>[エージェント<br>セキュリティ])で設定されています。 |
| Actions (アクション) | この画面は、ZENworks ソフトウェアのアンインストール時にデバイス<br>を登録解除するために管理ゾーンにログインした場合にのみ表示され<br>ます。                                                                                                    |
|                 | [ZENworks エージェントをアンインストールしてデバイスをゾーンか<br>ら登録解除する]オプションを選択します。[ 次へ ] をクリックして操<br>作を確認します。                                                                                                    |

| 画面                  | 説明                                                                                                    |
|---------------------|----------------------------------------------------------------------------------------------------|
| <br>保持するコンポーネ<br>ント | 次のコンポーネントのうち、アンインストールしないものを選択しま<br>す。                                                                                                    |
|                     | <ul> <li>ZENworks プレエージェント: ZENworks プレエージェントはデバイ<br/>スにインストールしたままにしますが、その他の ZENworks コン<br/>ポーネントはすべて削除します。デフォルトでは、このオプショ<br/>ンは選択されません。</li> </ul>                             |
|                     | ZENworks プレエージェントをデバイスに残すと、ZENworks プレ<br>エージェントはアドバタイズされた検出要求に応答し、デバイス<br>に対して IP ベースの検出が実行された場合に ZENworks Ping 要求<br>に応答できます。                                                  |
|                     | ZENworks をデバイスからアンインストールしてから ZENworks プ<br>レエージェントをデバイスから削除するには、『 <i>ZENworks Agent</i><br><i>Reference</i> 』の「Removing the ZENworks Pre-Agent from a Device」を<br>参照してください。      |
|                     | <ul> <li>CASA: Novell CASA (Common Authentication Services Adaptor) ソフト<br/>ウェアをインストールしたまま残します。デフォルトでは、CASA<br/>はその他のソフトウェアプログラムで使用される可能性があるた<br/>めにこのオプションが選択されています。</li> </ul> |
|                     | 重要 : デバイスに ZENworks プレエージェントがインストールされ<br>ている場合にその旧バージョンをインストールするには、最初に<br>既存のバージョンの ZENworks プレエージェントを、インストール<br>済みバージョンの CASA と一緒にアンインストールする必要があり<br>ます。                        |

- 3 ZENworks Agent のアンインストールでパスワードが必要な場合、プロンプトが表示されたらパスワードを入力します。 プロンプトが表示されてから5分以内にパスワードを入力する必要があります。入力しないと、処理がタイムアウトになり、アンインストールのやり直しが必要になります。
- 4 アンインストールが完了すると、[アンインストールのステータス]ダイアログボック スが表示されます。ステータスに関するコメントをよく読み、[今すぐ再起動]オプ ションが選択されていることを確認して、[完了]をクリックします。 必要に応じて、[今すぐ再起動]オプションを選択解除し、後でデバイスを再起動して、 削除できなかったファイルとフォルダのアンインストールを完了できます。
- 5 デバイスが再起動したら、次のタスクを実行して、ZENworks が完全に削除されたことを確認します。
  - ZENworks ログファイル: ログファイルはレビュー用に故意に残されています。いつでも手動で ZENworks\_installation\_path\Novell\ZENworks ディレクトリを削除できます。
  - CASA: アンインストール時に CASA を保持したものの、後で削除したくなった場合は、Windowsの[プログラムの追加と削除]から削除できます。CASA のアンインストールを選択した後も c:\program files\novell\casa ディレクトリが存在する場合は、手動で削除できます。

26 Windows デバイスからの ZENworks ソフトウェアのアンインストール

# 3 Linux デバイスからの ZENworks ソフト ウェアのアンインストール

次の各セクションでは、Linux デバイスから ZENworks ソフトウェアをアンインストールす る方法について説明します。ご使用の環境から ZENworks を完全に削除する場合、デバイ スからの ZENworks ソフトウェアのアンインストールを開始する前に、必ず 7 ページの第 1 章「ZENworks の正しいアンインストール順序」を確認してください。

- 27 ページのセクション 3.1 「Linux プライマリサーバからの ZENworks のアンインストール」
- 30 ページのセクション 3.2「Linux 管理対象デバイスからの ZENworks のアンインストール」
- 32 ページのセクション 3.3「Linux サテライトサーバからの ZENworks のアンインストール」

# 3.1 Linux プライマリサーバからの ZENworks のアンイ ンストール

ZENworks プライマリサーバをアンインストールする場合、次の点に注意してください。

・システムにインストールされている最初の ZENworks プライマリサーバは、他のすべてのプライマリサーバの後にのみ削除してください。組み込み ZENworks データベースを使用している場合、データベースは最初のプライマリサーバ上にあり、サーバのアンインストール時に削除されます。外部データベースを使用している場合、最初のプライマリサーバには管理ゾーンのサーバ証明書が格納されています。そのサーバを削除すると、他のすべてのプライマリサーバと ZENworks データベースとの接続が切断されます。

Linux プライマリサーバから ZENworks をアンインストールするには、次の手順を実行します。

1 サーバコンソールプロンプトで次のコマンドを入力して、ZENworks アンインストール プログラムを起動します。

/opt/novell/zenworks/bin/zenuninstall –x –s http://server\_address:port\_number -u username -p password -q

次に例を示します。

/opt/novell/zenworks/bin/zenuninstall –x –s http://zenserver.novell.com:8080 -u Administrator -p novell -q

- -× ZENworks ソフトウェアをサーバからアンインストールして、ゾーンからデバイスを
   登録解除します。ソフトウェアを登録解除しない場合は、代わりに -c オプションを
   使用します。
- -s プライマリサーバの IP アドレスまたは DNS、およびサーバが実行されているポート 番号を指定します。プライマリサーバがデフォルトポート (80) で実行されている場 合、このオプションを使用する必要はありません。
- -u 管理ゾーン内のデバイスを登録解除する権利を持つ ZENworks 管理者のユーザ名を指 定します。このオプションを使用しない場合、ユーザ名の入力を求めるプロンプト が表示されます。
- -p ZENworks 管理者のパスワードを指定します。

### アンインストール時に他のオプションを使用することもできます。オプションを使用 する場合、次の構文が適用されます。

/opt/novell/zenworks/bin/zenuninstall <remove\_options> [zone\_options] [display\_options]
[other\_options]

| オプション            | 説明                                                                                                    |
|------------------|----------------------------------------------------------------------------------------------------|
| -x<br>remove     | ZENworks ソフトウェアをサーバからアンインストールして、<br>ゾーンからデバイスを登録解除します。このオプションまたは -<br>c オプションを必ず使用する必要があります。                                                                                                    |
| -c<br>local-only | ZENworks ソフトウェアをデバイスからアンインストールします<br>が、ゾーンからデバイスを登録解除しません。このオプション<br>または -x オプションのいずれかが必要です。                                                                                                    |
|                  | ZENworks プライマリサーバには、ZENworks サーバソフトウェア<br>と ZENworks Agent ソフトウェアの両方がインストールされてい<br>ます。Agent ソフトウェアのローカルアンインストールを実行す<br>るには、ZENworks コントロールセンターでサーバに対して<br>[Allow users to uninstall the ZENworks Agent] オプションを有効に<br>する必要があります。有効にしない場合、ローカルアンインス<br>トールに失敗します。          |
|                  | このオプションは、ゾーンレベル([環境設定]>[管理ゾーンの<br>設定]>[デバイス管理]>[ZENworks エージェント]>[エージェ<br>ントセキュリティ])、フォルダレベル([デバイス]>[管理対象<br>]>フォルダ[詳細]>[設定]>[デバイス管理]>[ZENworks エー<br>ジェント]>[エージェントセキュリティ])、またはデバイスレ<br>ベル([デバイス]>デバイス>[設定]>[デバイス管理]><br>[ZENworks エージェント]>[エージェントセキュリティ])で設定<br>されています。 |
| -o<br>oem        | ZENworks プレエージェントを保持しますが、ZENworks<br>Agent パッケージをアンインストールします。                                                                                                    |

表3-1 削除オプション

| オプション               | 説明                                                                                                    |
|---------------------|----------------------------------------------------------------------------------------------------|
| -i<br>delete-images | ZENworks イメージファイルをサーバから削除します。イメージ<br>ファイルは、/var/opt/novell/zenworks/content-repo/images ディレク<br>トリに保存されています |
| -j                  | ZENworks コンテンツファイル (アプリケーションファイル、<br>パッチファイル、システム更新ファイル、ポリシーファイルな                                           |
| delete-content      | ど) をサーバから削除します。コンテンツファイルは、/var/opt/<br>novell/zenworks/content-repo/content ディレクトリに保存されてい<br>ます。            |

#### **表3-2** ゾーンオプション

| オプション                          | 説明                                              |
|--------------------------------|-------------------------------------------------|
| -u <username></username>       | 管理ゾーン内のデバイスを登録解除する権利を持つ ZENworks 管              |
| user <username></username>     | 理者のユーザ名を指定します。これは、-x 削除オプションを使用<br>する場合にのみ必要です。 |
| -p <password></password>       | -u オプションで指定した ZENworks 管理者のパスワードを指定し            |
| password <password></password> | ます。                                             |
| -z <zonename></zonename>       | デバイスの現在のゾーンの名前。                                 |
| zone <zonename></zonename>     |                                                 |
| -g <guid></guid>               | デバイスの GUID。                                     |
| guid <guid></guid>             |                                                 |
| -l <packages></packages>       | アンインストールするパッケージの順序指定リスト。このリス                    |
| list <packages></packages>     | トはセミコロン区切りです。                                   |

#### 表3-3 表示オプション

| オプション | 説明                   |
|-------|----------------------|
| -q    | サイレントインストールを実行します。   |
| quiet |                      |
| -h    | メッセージを表示し、ヘルプを終了します。 |
| help  |                      |

| オプション          | 説明                                                                       |
|----------------|--------------------------------------------------------------------------|
| -L             | サードパーティ製パッケージを保持します。少なくとも、保持<br>するパッケージの号初の2文字を指字する必要があります。海             |
| leave-packages | するパッケージの最初の3文子を指定する必要があります。複<br>数のパッケージ名をそれぞれカンマ(,)で区切って指定すること<br>もできます。 |
| -d             | ログディレクトリを削除します。                                                          |
| remove-log-dir |                                                                          |

# 3.2 Linux 管理対象デバイスからの ZENworks のアンイ ンストール

1 コンソールプロンプトで次のコマンドを入力して、アンインストールプログラムを起 動します。

/opt/novell/zenworks/bin/novell-zenworks-xplat-uninstall

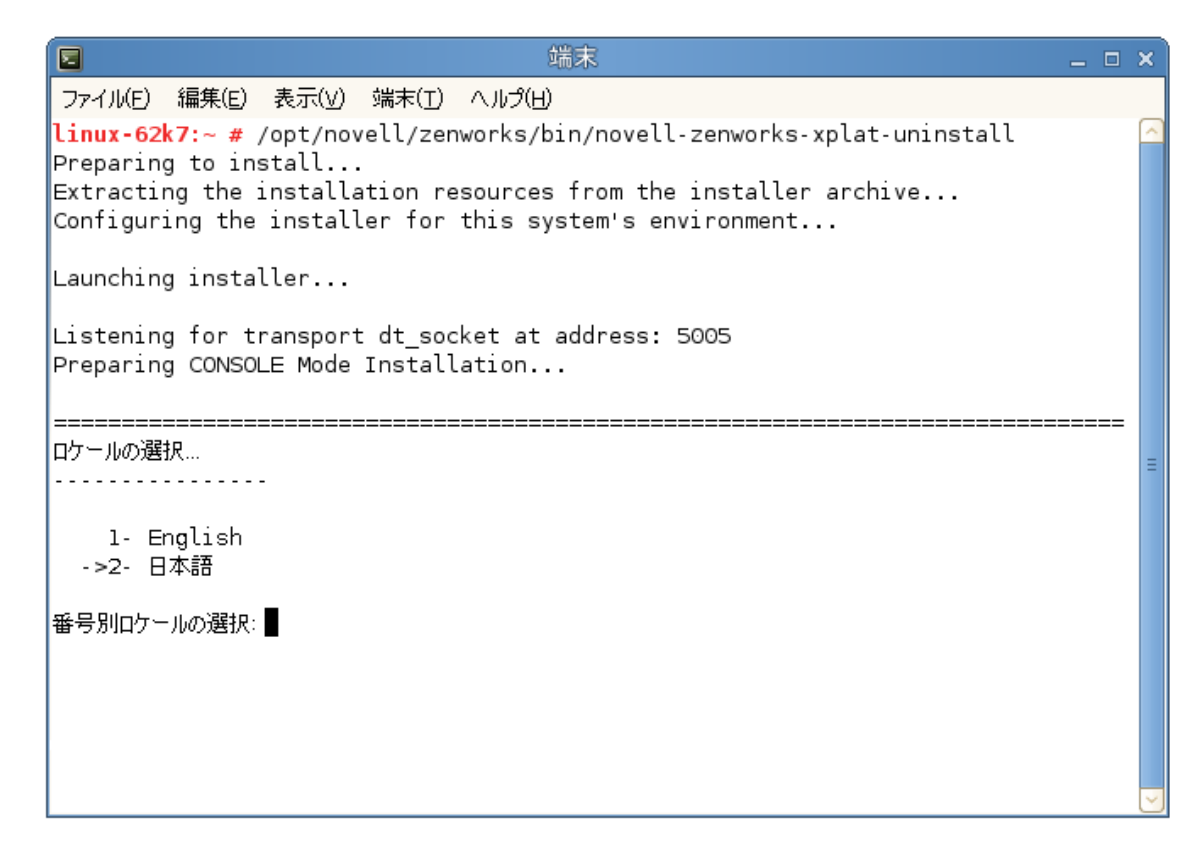

ロケール番号を入力して、アンインストールプログラムを実行したいロケール(言語)
 を選択するか、<Enter>を押してデフォルトのロケール(英語)をそのまま使用します。

**ヒント**: どのプロンプトでも、デフォルト値をそのまま使用する場合は <Enter> を押します。

- 3 概要テキストを読み、<Enter>を押します。
- 4 [アンインストールのタイプ] 画面で、実行するアンインストールのタイプを選択して、<Enter> を押します。
  - ゾーンからの登録解除とアンインストール: ZENworks ソフトウェアをアンインストールして ZENworks 管理ゾーンからデバイスを登録解除する場合、このオプションを選択します。デバイスを登録解除すると、デバイスオブジェクト、およびゾーン内にあるそのオブジェクトへの参照はすべて削除されます。
  - ローカルアンインストールのみ: ZENworks ソフトウェアはアンインストールする ものの、デバイスはゾーンに登録したままにする場合、このオプションを選択し ます。

Agent ソフトウェアのローカルアンインストールを実行するには、ZENworks コン トロールセンターでデバイスに対して [Allow users to uninstall the ZENworks Agent] オ プションを有効にする必要があります。有効にしない場合、ローカルアンインス トールに失敗します。

このオプションは、ゾーンレベル([環境設定]>[管理ゾーンの設定]>[デバイス 管理]>[ZENworks エージェント]>[エージェントセキュリティ])、フォルダレベル( [デバイス]>[管理対象]>フォルダ[詳細]>[設定]>[デバイス管理]> [ZENworks エージェント]>[エージェントセキュリティ])、またはデバイスレベル( [デバイス]>デバイス>[設定]>[デバイス管理]>[ZENworks エージェント]>[エー ジェントセキュリティ])で設定されています。

- 5 [ローカルアンインストールのみ]を選択した場合は、ステップ6までスキップします。 選択していない場合は、ZENworks ソフトウェアのアンインストール後に ZENworks 管 理ゾーンに接続してデバイスを登録解除するのに必要な情報を入力する必要がありま す。
  - **5a** ZENworks プライマリサーバの IP アドレスまたは DNS を指定して、<Enter> を押します。

ポート番号は、プライマリサーバがデフォルト (443) を使用していない場合にのみ 指定する必要があります。

- **5b** プライマリサーバのポート番号を指定して、<Enter> を押します。デフォルトポート (443) を使用する場合は、単に <Enter> を押します。
- 5c デバイスを登録解除する権利を持つ ZENworks 管理者アカウントのユーザ名を指定 して、<Enter> を押します。Administrator アカウントを使用する場合は、単に <Enter> を押します。
- 5d ZENworks 管理者アカウントのパスワードを指定して、<Enter> を押します。
- 6 [概要] 画面で詳細を確認し、<Enter> を押してアンインストールプロセスを開始する か、「Back」と入力して前の画面でアンインストールオプションを変更します。
- 7 アンインストールが完了したら、<Enter>を押してアンインストールプログラムを終了します。
  - アンインストールが正常に完了すると、次の状態になります。
    - ZENworks Agent ソフトウェアがアンインストールされる。

- すべての ZENworks 関連 RPM がデバイスから削除される。
- 「ゾーンからの登録解除とアンインストール」オプションを使用した場合、 ZENworks 管理ゾーンからデバイスオブジェクトが削除される。これは ZENworks コントロールセンターで確認できます([デバイス]タブ>[管理対象]タ ブ>[サーバ]フォルダ)。
- アンインストールに失敗した場合は、次のログファイルを参照してください。
  - /var/opt/novell/log/zenworks/ZENworks\_XPlat\_Agent\_Uninstall\_</arte>.log.xml
  - /tmp/err.log

# 3.3 Linux サテライトサーバからの ZENworks のアンイ ンストール

サテライトサーバとして機能している管理対象デバイスから ZENworks をアンインストー ルするには、サテライトサーバを降格してから ZENworks Agent をアンインストールする必 要があります。次の2つセクションでそれらの手順について説明します。

- 32ページのセクション 3.3.1「サテライトサーバの降格」
- 34 ページのセクション 3.3.2 [ZENworks Agent のアンインストール]

### 3.3.1 サテライトサーバの降格

サテライトサーバの降格に使用できる方法には、次の2つがあります。

最初の方法では、ZENworks コントロールセンターを使用します。この方法を使用する場合 の手順は、『*ZENworks プライマリサーバおよびサテライトリファレンス*』の「Removing Satellites from the Server Hierarchy」で説明されています。

2 つ目の方法では、サテライトサーバで ZENworks アンインストールプログラムを実行しま す。手順は次のとおりです。

1 コンソールプロンプトで次のコマンドを入力して、アンインストールプログラムを起 動します。

/opt/novell/zenworks/bin/novell-zenworks-xplat-uninstall

| 端末                                                                                       | _ 🗆 ×    |
|------------------------------------------------------------------------------------------|----------|
| ファイル(E) 編集(E) 表示(V) 端末(T) ヘルプ(H)                                                         |          |
| linux-62k7:~ # /opt/novell/zenworks/bin/novell-zenworks-xplat-uninstall                  | <u>_</u> |
| Preparing to install<br>Extracting the installation resources from the installer archive |          |
| Configuring the installer for this system's environment                                  |          |
|                                                                                          |          |
| Launching installer                                                                      |          |
| Listening for transport dt socket at address: 5005                                       |          |
| Preparing CONSOLE Mode Installation                                                      |          |
|                                                                                          |          |
| <br>ロケールの選択                                                                              |          |
|                                                                                          | -        |
| l- English                                                                               |          |
| >2- 日本語                                                                                  |          |
|                                                                                          |          |
| 番号が山クニルの選択:■                                                                             |          |
|                                                                                          |          |
|                                                                                          |          |
|                                                                                          |          |
|                                                                                          | <u>~</u> |

ロケール番号を入力して、アンインストールプログラムを実行したいロケール(言語)
 を選択するか、<Enter>を押してデフォルトのロケール(英語)をそのまま使用します。

**ヒント**: どのプロンプトでも、デフォルト値をそのまま使用する場合は <Enter> を押します。

- 3 概要テキストを読み、<Enter>を押します。
- 4 [アンインストールのタイプ] 画面で、<Enter> を押してデフォルトのオプション([サ テライトサーバの降格]) を受け入れます。
- 5 [ZENworks 管理ゾーンの情報] 画面で、ZENworks 管理ゾーンに接続してサテライト サーバを標準の管理対象デバイスに降格するのに必要な情報を入力します。
  - 5a ZENworks プライマリサーバの IP アドレスまたは DNS を指定して、<Enter> を押します。 ポート番号は、プライマリサーバがデフォルト (443) を使用していない場合にのみ 指定する必要があります。
  - **5b** プライマリサーバのポート番号を指定して、<Enter> を押します。デフォルトポート (443) を使用する場合は、単に <Enter> を押します。
  - 5c デバイスを登録解除する権利を持つ ZENworks 管理者アカウントのユーザ名を指定 して、<Enter>を押します。Administrator アカウントを使用する場合は、単に <Enter>を押します。
  - 5d ZENworks 管理者アカウントのパスワードを指定して、<Enter>を押します。

- 6 [概要] 画面で詳細を確認し、<Enter> を押してアンインストールプロセスを開始します。
- **7** サテライトサーバの降格が完了したら、<Enter> を押してアンインストールプログラム を終了します。
- 8 管理対象デバイスがサテライトサーバでなくなったことを確認するため、通知領域の
   ペイコンをダブルクリックします。左側のナビゲーションペインで、[サテライト]
   リンクが利用できなくなるはずです。

## 3.3.2 ZENworks Agent のアンインストール

1 コンソールプロンプトで次のコマンドを入力して、アンインストールプログラムを起 動します。

/opt/novell/zenworks/bin/novell-zenworks-xplat-uninstall

| 「国」「「」「」「」「」「」」「」」「」」「」」「」」「」」「」」「」」」                                                    | _ = × |
|------------------------------------------------------------------------------------------|-------|
| ファイル(E) 編集(E) 表示(V) 端末(T) ヘルプ(H)                                                         |       |
| linux-62k7:~ # /opt/novell/zenworks/bin/novell-zenworks-xplat-uninstal                   | L 🔼   |
| Preparing to install<br>Extracting the installation resources from the installer archive |       |
| Configuring the installer for this system's environment                                  |       |
| Leurobing installer                                                                      |       |
| Launching instatter                                                                      |       |
| Listening for transport dt_socket at address: 5005                                       |       |
| Preparing CONSOLE Mode Installation                                                      |       |
|                                                                                          |       |
| ロケールの選択                                                                                  | =     |
|                                                                                          |       |
| 1- English                                                                               |       |
| ->2- 日本語                                                                                 |       |
| 番号別ロケールの選択:                                                                              |       |
|                                                                                          |       |
|                                                                                          |       |
|                                                                                          |       |
|                                                                                          | ~     |
|                                                                                          |       |

ロケール番号を入力して、アンインストールプログラムを実行したいロケール(言語)
 を選択するか、<Enter>を押してデフォルトのロケール(英語)をそのまま使用します。

**ヒント**: どのプロンプトでも、デフォルト値をそのまま使用する場合は <Enter> を押します。

3 概要テキストを読み、<Enter>を押します。

- 4 [アンインストールのタイプ] 画面で、実行するアンインストールのタイプを選択して、<Enter> を押します。
  - ゾーンからの登録解除とアンインストール: ZENworks ソフトウェアをアンインストールして ZENworks 管理ゾーンからデバイスを登録解除する場合、このオプションを選択します。デバイスを登録解除すると、デバイスオブジェクト、およびゾーン内にあるそのオブジェクトへの参照はすべて削除されます。
  - ローカルアンインストールのみ: ZENworks ソフトウェアはアンインストールする ものの、デバイスはゾーンに登録したままにする場合、このオプションを選択し ます。

Agent ソフトウェアのローカルアンインストールを実行するには、ZENworks コン トロールセンターでデバイスに対して [Allow users to uninstall the ZENworks Agent] オ プションを有効にする必要があります。有効にしない場合、ローカルアンインス トールに失敗します。

このオプションは、ゾーンレベル([環境設定]>[管理ゾーンの設定]>[デバイス 管理]>[ZENworks エージェント]>[エージェントセキュリティ])、フォルダレベル( [デバイス]>[管理対象]>フォルダ[詳細]>[設定]>[デバイス管理]> [ZENworks エージェント]>[エージェントセキュリティ])、またはデバイスレベル( [デバイス]>デバイス>[設定]>[デバイス管理]>[ZENworks エージェント]>[エー ジェントセキュリティ])で設定されています。

- 5 [ローカルアンインストールのみ]を選択した場合は、ステップ6までスキップします。 選択していない場合は、ZENworks ソフトウェアのアンインストール後に ZENworks 管 理ゾーンに接続してデバイスを登録解除するのに必要な情報を入力する必要がありま す。
  - 5a ZENworks プライマリサーバの IP アドレスまたは DNS を指定して、<Enter> を押します。

ポート番号は、プライマリサーバがデフォルト (443) を使用していない場合にのみ 指定する必要があります。

- 5b プライマリサーバのポート番号を指定して、<Enter>を押します。デフォルトポート (443) を使用する場合は、単に <Enter> を押します。
- 5c デバイスを登録解除する権利を持つ ZENworks 管理者アカウントのユーザ名を指定 して、<Enter> を押します。Administrator アカウントを使用する場合は、単に <Enter> を押します。
- 5d ZENworks 管理者アカウントのパスワードを指定して、<Enter>を押します。
- 6 [概要] 画面で詳細を確認し、<Enter> を押してアンインストールプロセスを開始する か、「Back」と入力して前の画面でアンインストールオプションを変更します。
- 7 アンインストールが完了したら、<Enter>を押してアンインストールプログラムを終了します。
  - アンインストールが正常に完了すると、次の状態になります。
    - ZENworks Agent ソフトウェアがアンインストールされる。

- ◆ すべての ZENworks 関連 RPM がデバイスから削除される。
- 「ゾーンからの登録解除とアンインストール」オプションを使用した場合、 ZENworks 管理ゾーンからデバイスオブジェクトが削除される。これは ZENworks コントロールセンターで確認できます([デバイス]タブ>[管理対象]タ ブ>[サーバ]フォルダ)。

アンインストールに失敗した場合は、次のログファイルを参照してください。

- /var/opt/novell/log/zenworks/ZENworks\_XPlat\_Agent\_Uninstall\_</arte>.log.xml
- /tmp/err.log

# 4 MacintoshデバイスからのZENworksソフ トウェアのアンインストール

次の各セクションでは、Macintosh デバイスから ZENworks ソフトウェアをアンインストー ルする方法について説明します。ご使用の環境から ZENworks を完全に削除する場合、デ バイスからの ZENworks ソフトウェアのアンインストールを開始する前に、必ず 7 ページ の第1章「ZENworks の正しいアンインストール順序」を確認してください。

- 37 ページのセクション 4.1 「Macintosh 管理対象デバイスからの ZENworks のアンインス トール」
- 38 ページのセクション 4.2 「Macintosh サテライトサーバからの ZENworks のアンインストール」

## 4.1 Macintosh 管理対象デバイスからの ZENworks のア ンインストール

1 コンソールプロンプトで次のコマンドを入力して、アンインストールプログラムを起 動します。

/opt/novell/zenworks/bin/novell-zenworks-xplat-uninstall

- 2 実行するアンインストールのタイプを選択して、<Enter>を押します。
  - ゾーンからの登録解除とアンインストール: ZENworks ソフトウェアをアンインストールして ZENworks 管理ゾーンからデバイスを登録解除する場合、このオプションを選択します。デバイスを登録解除すると、デバイスオブジェクト、およびゾーン内にあるそのオブジェクトへの参照はすべて削除されます。
  - ローカルアンインストールのみ: ZENworks ソフトウェアはアンインストールする ものの、デバイスはゾーンに登録したままにする場合、このオプションを選択し ます。

Agent ソフトウェアのローカルアンインストールを実行するには、ZENworks コン トロールセンターでデバイスに対して [Allow users to uninstall the ZENworks Agent] オ プションを有効にする必要があります。有効にしない場合、ローカルアンインス トールに失敗します。

このオプションは、ゾーンレベル([環境設定]>[管理ゾーンの設定]>[デバイス 管理]>[ZENworks エージェント]>[エージェントセキュリティ])、フォルダレベル( [デバイス]>[管理対象]>フォルダ[詳細]>[設定]>[デバイス管理]> [ZENworks エージェント]>[エージェントセキュリティ])、またはデバイスレベル( [デバイス]>デバイス>[設定]>[デバイス管理]>[ZENworks エージェント]>[エー ジェントセキュリティ])で設定されています。

- [ローカルアンインストールのみ]を選択した場合は、ステップ4までスキップします。 選択していない場合は、ZENworks ソフトウェアのアンインストール後に ZENworks 管 理ゾーンに接続してデバイスを登録解除するのに必要な情報を入力する必要がありま す。
  - 3a デバイスを登録解除する権利を持つ ZENworks 管理者アカウントのユーザ名を指定して、<Enter>を押します。
  - 3b ZENworks 管理者アカウントのパスワードを指定して、<Enter>を押します。
- 4 アンインストールが完了したら、ターミナルウィンドウを閉じます。
  - アンインストールが正常に完了すると、次の状態になります。
    - ZENworks Agent ソフトウェアがアンインストールされる。
    - すべての ZENworks 関連ソフトウェアがデバイスから削除される。
    - 「ゾーンからの登録解除とアンインストール」オプションを使用した場合、 ZENworks 管理ゾーンからデバイスオブジェクトが削除される。これは ZENworks コントロールセンターで確認できます([デバイス]タブ>[管理対象]タ ブ>[サーバ]フォルダ)。

アンインストールに失敗した場合は、次のログファイルを参照してください。

/var/opt/novell/zenworks/logs/ZENworks\_XPlat\_Agent\_Uninstall\_</arte>.log.xml

# 4.2 Macintosh サテライトサーバからの ZENworks のア ンインストール

サテライトサーバとして機能している管理対象デバイスから ZENworks をアンインストー ルするには、サテライトサーバを降格してから ZENworks Agent をアンインストールする必 要があります。次の2つセクションでそれらの手順について説明します。

- 38ページのセクション 4.2.1「サテライトサーバの降格」
- 38 ページのセクション 4.2.2 「ZENworks Agent のアンインストール」

### 4.2.1 サテライトサーバの降格

ZENworks アンインストールプログラムには、Macintosh サテライトを降格するオプション は組み込まれていません。サテライトサーバを降格するには、ZENworks コントロールセン ターを使用する必要があります。ZENworks コントロールセンターの使用方法は、 『ZENworks プライマリサーバおよびサテライトリファレンス』の「Removing Satellites from the Server Hierarchy」で説明されています。

### 4.2.2 ZENworks Agent のアンインストール

1 コンソールプロンプトで次のコマンドを入力して、アンインストールプログラムを起 動します。

/opt/novell/zenworks/bin/novell-zenworks-xplat-uninstall

- 2 実行するアンインストールのタイプを選択して、<Enter>を押します。
  - ゾーンからの登録解除とアンインストール: ZENworks ソフトウェアをアンインストールして ZENworks 管理ゾーンからデバイスを登録解除する場合、このオプションを選択します。デバイスを登録解除すると、デバイスオブジェクト、およびゾーン内にあるそのオブジェクトへの参照はすべて削除されます。
  - ローカルアンインストールのみ: ZENworks ソフトウェアはアンインストールする ものの、デバイスはゾーンに登録したままにする場合、このオプションを選択し ます。

Agent ソフトウェアのローカルアンインストールを実行するには、ZENworks コン トロールセンターでデバイスに対して [Allow users to uninstall the ZENworks Agent] オ プションを有効にする必要があります。有効にしない場合、ローカルアンインス トールに失敗します。

このオプションは、ゾーンレベル([環境設定]>[管理ゾーンの設定]>[デバイス 管理]> [ZENworks エージェント]>[エージェントセキュリティ])、フォルダレベル( [デバイス]>[管理対象]>フォルダ[詳細]>[設定]>[デバイス管理]> [ZENworks エージェント]>[エージェントセキュリティ])、またはデバイスレベル( [デバイス]>デバイス>[設定]>[デバイス管理]>[ZENworks エージェント]>[エー ジェントセキュリティ])で設定されています。

- 3 [ローカルアンインストールのみ]を選択した場合は、ステップ4までスキップします。 選択していない場合は、ZENworks ソフトウェアのアンインストール後に ZENworks 管 理ゾーンに接続してデバイスを登録解除するのに必要な情報を入力する必要がありま す。
  - 3a デバイスを登録解除する権利を持つ ZENworks 管理者アカウントのユーザ名を指定して、<Enter>を押します。

**3b** ZENworks 管理者アカウントのパスワードを指定して、<Enter> を押します。

4 アンインストールが完了したら、ターミナルウィンドウを閉じます。

アンインストールが正常に完了すると、次の状態になります。

- ZENworks Agent ソフトウェアがアンインストールされる。
- すべての ZENworks 関連ソフトウェアがデバイスから削除される。
- 「ゾーンからの登録解除とアンインストール]オプションを使用した場合、 ZENworks 管理ゾーンからデバイスオブジェクトが削除される。これは ZENworks コントロールセンターで確認できます([デバイス]タブ>[管理対象]タ ブ>[サーバ]フォルダ)。

アンインストールに失敗した場合は、次のログファイルを参照してください。 /var/opt/novell/zenworks/logs/ZENworks XPlat Agent Uninstall *<date>*.log.xml

40 Macintosh デバイスからの ZENworks ソフトウェアのアンインストール